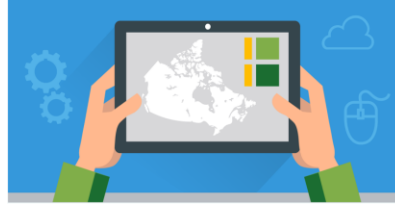

# Configure Pop-Ups Map Viewer Classic

June 2023

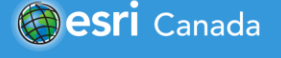

### **Tutorial Overview**

Pop-ups allow you to highlight attribute information in a web map. In this tutorial, you will learn how to create a web map and configure pop-ups in ArcGIS Online using data about the COVID-19 pandemic.

Keep in mind, pop-ups can be configured in many different ways depending on the type of data your layer includes. The data included in this tutorial will not display all the options that are possible.

If you do not have ArcGIS Online accounts for yourself or your students, you can request them here: <u>k12.esri.ca</u>. Student accounts can be requested only by an adult (age 18 and over).

This tutorial is also available as a two-part video tutorial: https://arcg.is/rzi8z.

# Part A: Explore existing pop-ups from web maps

Before you begin to create pop-ups, explore some web maps that already have pop-ups set up. Open a web map listed below and click a feature on the map to activate the pop-up.

- <u>Total Population of Indigenous People in Canada 2016 Map</u>: created by Esri Canada Education
- Human Development Index web map: created by Esri Canada Education
- Exploring Canada's Geography: created by Esri Canada Education

### Part B: Create a web map

In this part of the tutorial, you will create a web map that you will configure pop-ups on.

- 1. Sign into ArcGIS Online at arcgis.com <u>OR</u> through your school account.
- 2. Click on **Map** to open the *Map Viewer Classic*. **Note**: If it defaults to open in the Map Viewer you can click **Open in Map Viewer Classic**.
- 3. Choose Add > Search for Layers > My Content > ArcGIS Online and type in the search window "Provincial Summaries COVID-19" to find the layer called

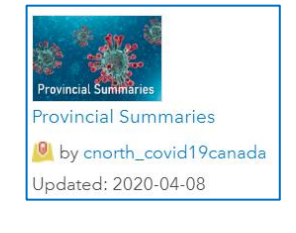

Zoom to

Transparency Set Visibility Range

**Provincial Summaries** by *cnorth\_covid19canada*. Click ⊕ to add the layer to your map.

- 4. Click  $\leftarrow$  and then click on **Legend** to view the map details. Click **Content** to see all the layers on your map.
- 5. Hover your mouse over the layer, one at a time, and click **Show Table** . Explore the data in this table. **Close** the table.
- 6. **Save** 🔚 your map.

## Part C: Configure your pop-up

In this part of the tutorial, you will configure pop-ups to highlight some of the attribute information that is included in the Provincial Summaries COVID-19 data layer.

1. Click a province or territory on the map. A pop-up will appear showing the attribute information linked to the data layer. Scroll down to view the data included.

Contents

Provincial Summaries

- 2. Click on Content.
- 3. Hover over the Provincial Summaries layer and click the ...

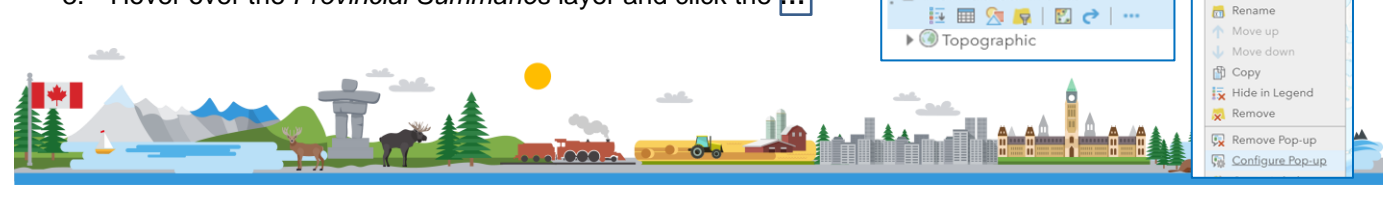

#### and select Configure Pop-Up.

Let's start by changing the pop-up title to show the name of the province or territory and the total population in 2019.

- 4. In this new Configure Pop-Up window, use the 🗉 to add the fields (Name and ECYPTAPOP) and type the remaining info in the box to change the Pop-up Title to: {NAME}: Total Population {ECYPTAPOP} (2019).
- 5. Click on **Configure Attributes** to make a change to the 2019 Total Population data (ECYPTAPOP).
- 6. Locate the data in the Configure Attributes window and change the Format to 0 decimal places. Click OK.

Create a custom display on your pop-up that will include information about the COVID-19 situation in each province and territory in Canada.

7. Go to **Display** and select A custom attribute display from the drop-down menu.

Click Click 8. fields show below in {BOLD} and type the remaining following information:

There have been {Case Total} cases in {Name} including {Deaths} deaths and {Recovered} recoveries. {Tests} tests have been administered, so far.

Note: This will take information from the fields Case Total, Name of province/territory, Number of Deaths and # of Recoveries. Include a bar chart in your pop-up to show the age breakdown of the population in each province and territory.

- 9. Scroll down in the Configure Pop-Up window to Pop-up Media. Click on ADD and select Bar Chart.
- 10. Add a title Age Breakdown of {NAME} Population.
- 11. Add a caption Hover over a line on the bar chart to view information about it.
- 12. Select the age break down fields starting with "2019 Total Pop 0 to 4 Yrs" until you get to "2019 Total Pop 85 or Older." There are 18 age categories to select.
- 13. Change the decimal places to 0 for each age category.
- 14. Click **OK** twice to create your bar charts.
- 15. Click on a province or territory on the map to view the configured pop-ups.
- 16. Save 🔚 your map.
- 17. Click Share If you want to share your web map with others. You can choose to share it with Everyone (Publicly), your Organization or with a Group.
- 18. Click **Done** to change your sharing options.

urrent at the time of production but are subject to change without notice to Esri Canada.

| Chart Fields                                          |                              |          |
|-------------------------------------------------------|------------------------------|----------|
| <ul> <li>Field Alias</li> <li>Shape_Length</li> </ul> | Field Name<br>{Shape_Length} | *        |
| 2019 Total Population                                 | {ECYPTAPOP}                  |          |
| 2019 Total Pop 0 to 4 Yrs                             | {ECYPTA_0_4}                 |          |
| ✓ 2019 Total Pop 5 to 9 Yrs                           | {ECYPTA_5_9}                 | <b>.</b> |
| •                                                     |                              | <b>F</b> |

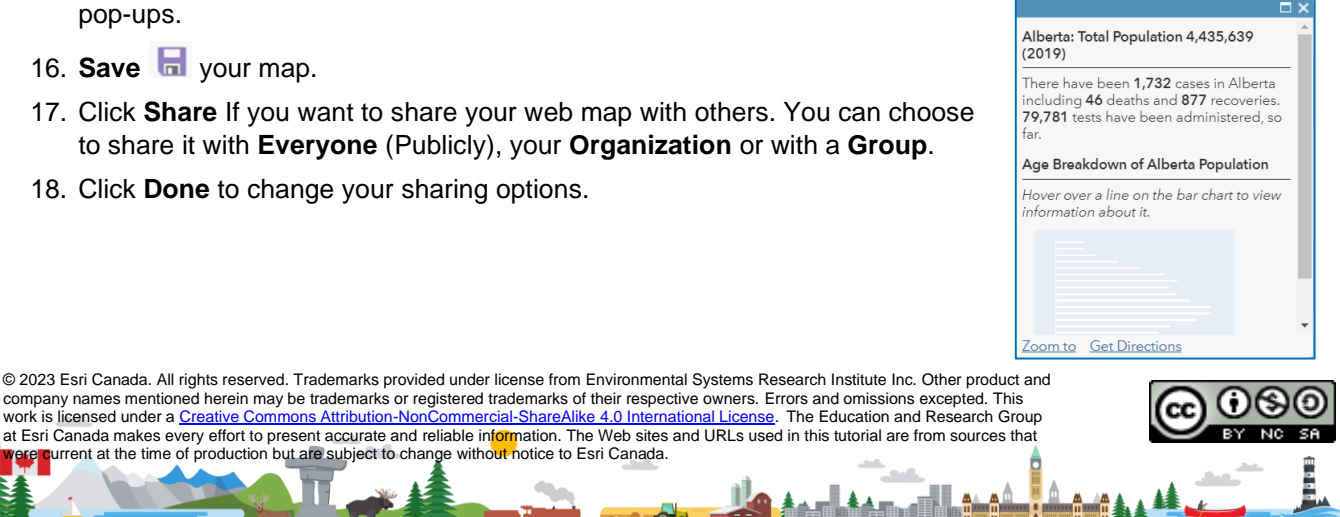

|  | K1 | 2 | @ | esr | i.ca |
|--|----|---|---|-----|------|
|--|----|---|---|-----|------|

| ' | Pop-up Media  |       |
|---|---------------|-------|
|   | Display image | s and |
|   | ADD 👻         |       |
|   | Image         |       |
|   | Pie Chart     | ,     |
|   | Bar Chart     |       |

|                |                       |                              |      |                             | 1 |
|----------------|-----------------------|------------------------------|------|-----------------------------|---|
| nfigure        | Attributes            |                              |      |                             | 1 |
| k the fields y | ou want to display. S | ielect a field to change its | alia | s, order it, and format it. |   |
| splay          | Field Name            | Field Alias                  |      | 令                           | I |
|                | [ShapeArea]           | Shape_Area                   | *    | +                           |   |
|                | {ShapeLength}         | ShapeLength                  |      | Format                      |   |
|                | {GlobalID}            | GlobalID                     |      | 0 decimal places 🛛 👻        | I |
|                | {ECYPTAPOP}           | 2019 Total Population        |      | Ellise 1000 Separator       |   |

Display: A list of field attributes 👻 A list of field attributes

Cases { No attribute informatio

A description from one field Province A custom attribute display

{NAME}: Total Population

Pop-up Contents

{ECYPTAPOP} (2019)

Pop-up Title

Di